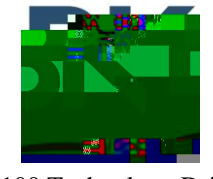

7100 Technology Drive West Melbourne, FL 32904 1-800-422-6281

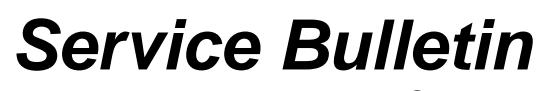

BKSB-1057 Issue Date: 8/14/2019

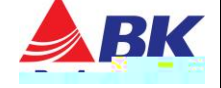

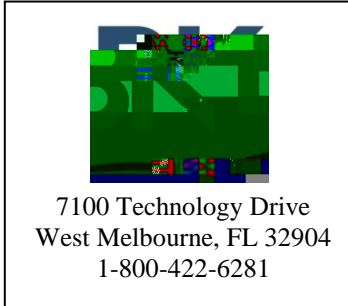

Service Bulletin BKSB-1057 Issue Date: 8/14/2019

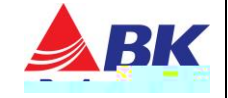

## How to determine if a radio is running firmware version 5.6.0a:

## KNG model

With the radio turned off, press and hold the middle-side button and turn on the radio.

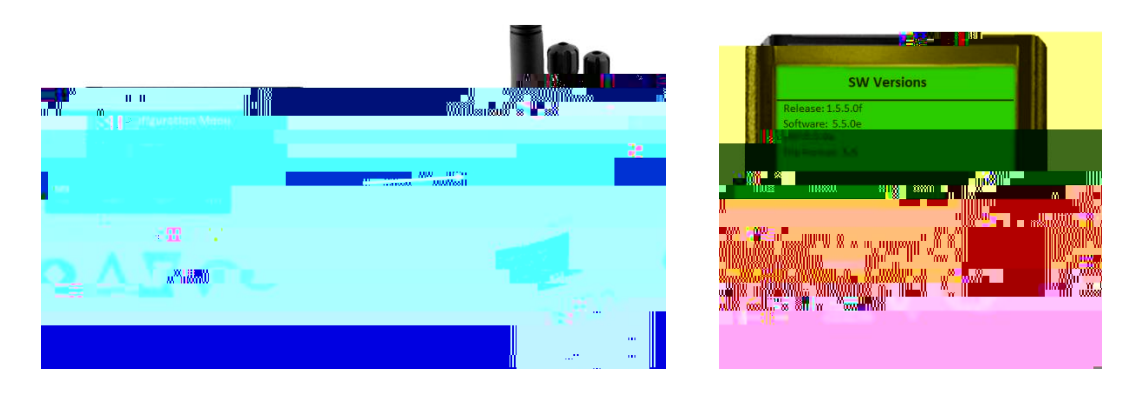

## KNG2 model

With the radio turned off, press and hold the bottom-side button and turn on the radio. From this menu, you

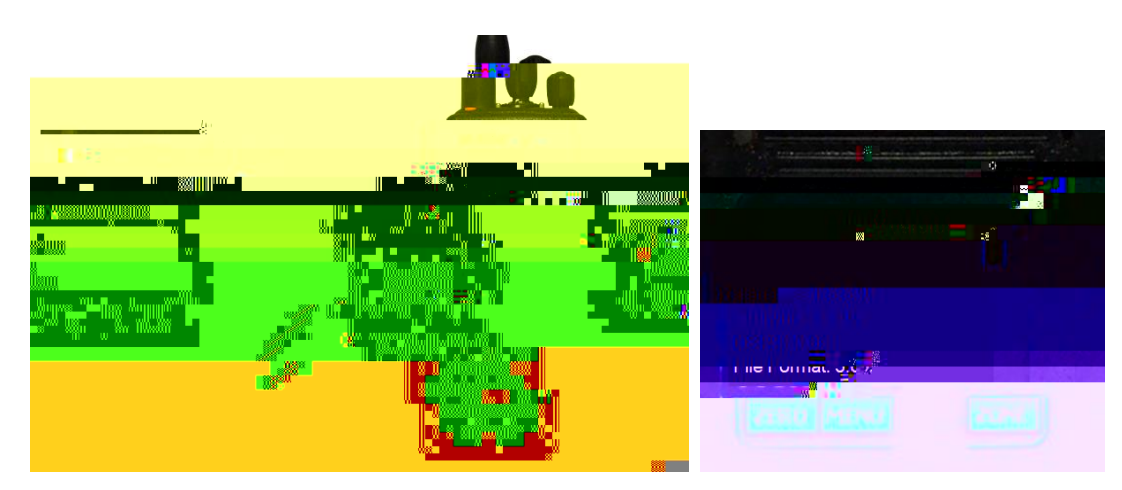

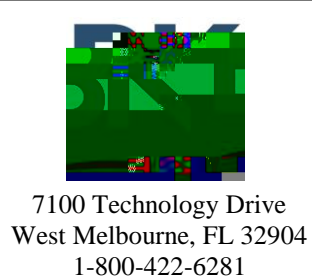

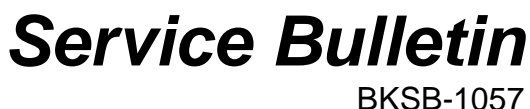

Issue Date: 8/14/2019

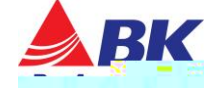

Rollback Firmware and radio files back to 5.5.0f by using RES 5.5.9.

\*\*\*\*\*NOTE: Saved Radio File must be in Radio Before Process\*\*\*\*\*\*

\*\*\*\*\*NOTE: Saved Trunk Files <u>must</u> have key installed Before Process\*\*\*\*\*\*

1.

- 2. **Í Readî** the codeplug from the radio using RES 5.5.9 and save it in your PC as a backup.
- 3. Downgrade radio firmware to version 5.5.0f using Lightning Light. See the document:

https://bktechnologies.com/service-portal/Manuals/BK-Manuals

4.

writel the codeplug in step #2 to the radio.